## ファイル型運用テスト実施方法

20220623

【運用テスト専用接続先】

① 手動アクセスされる場合

- URL https://www.uoroku-edi.jp/ku2/ (デモサイト)
  注)本番のURLは https://www.uoroku-edi.jp/ku1/ となります。
  ② 自動送受信パックをご利用の場合(テストも自動送受信パックでお願いします)
- C 自動区支信バワノをご利用の場合(アストも自動区支信バワノで35歳いじょす)
  URL https://www.uoroku-edi.jp/
  仮想パス /pls/hkuser2dad
  注)本番の仮想パスは /pls/hkuser1dad となります。

【運用テスト専用 ユーザID/パスワード】

|       | ユーザーID  | パスワード |
|-------|---------|-------|
| デモサイト | uorokuf | ffff  |

【運用テストデータ】 テスト用サンプルデータがセットされています。

・発注データ ・受領データ ・支払データ ・発注予定データ

【運用テスト手順】(手動アクセスされる場合)

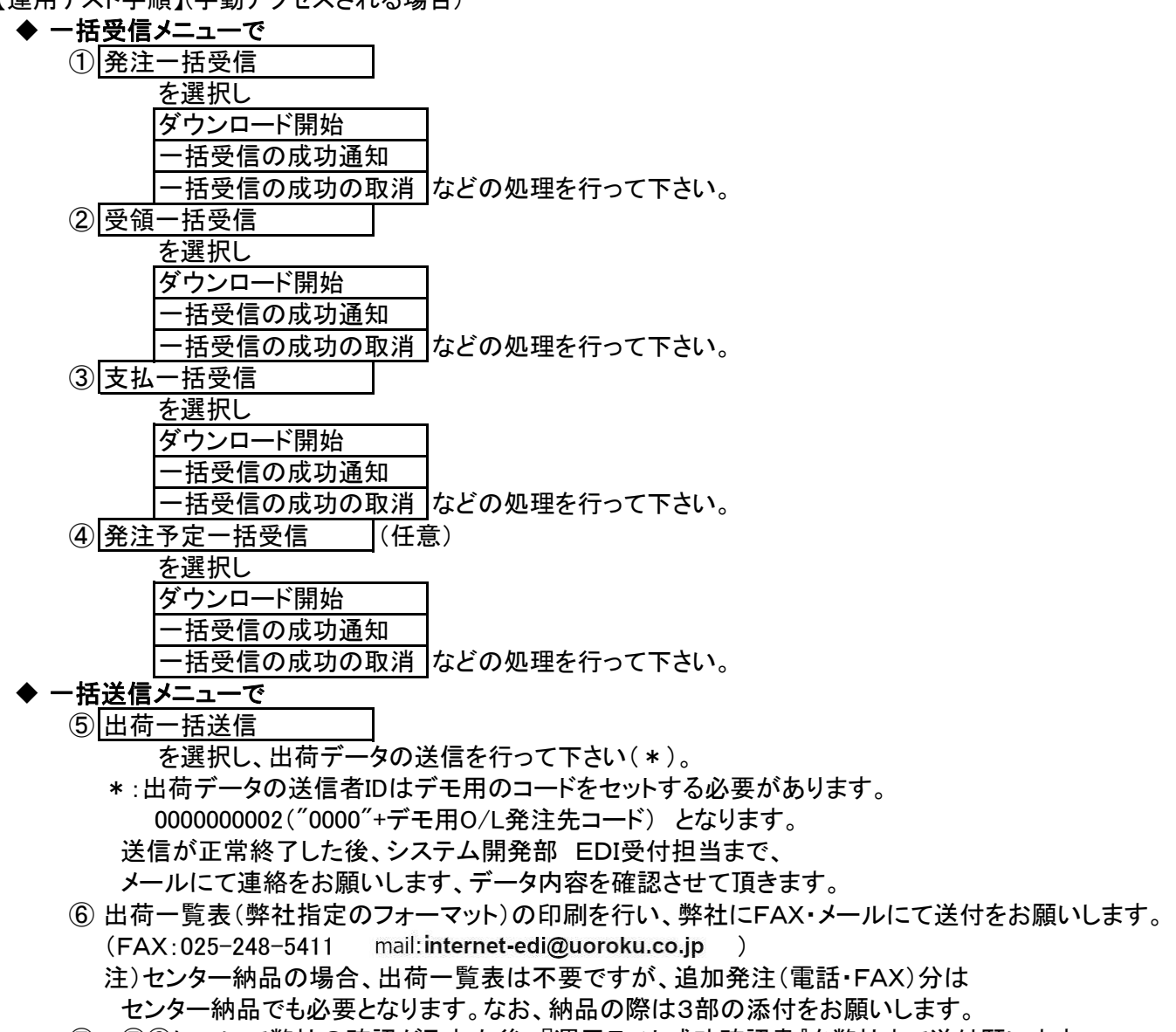

⑦ ⑤⑥について弊社の確認が取れた後、『運用テスト成功確認書』を弊社まで送付願います。